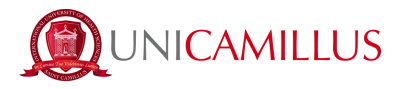

## GUIDA ALLA PRESENTAZIONE DELLA DOMANDA DI TRASFERIMENTO IN INGRESSO

1. Accedere alla pagina del portale dello studente tramite il seguente <u>link</u> ed effettuare la registrazione cliccando sul tasto "Registrati".

|          | - C                                 |  |
|----------|-------------------------------------|--|
| <u> </u> |                                     |  |
|          | LOGIN +)                            |  |
|          | Registrati<br>Password dimenticata? |  |
|          |                                     |  |

2. Sarai indirizzato alla pagina di registrazione, nella quale ti sarà richiesto di inserire tutti i tuoi dati personali, che dovrai confermare cliccando sul tasto "Procedi".

|                                  | l | Nuovo account 🚔 |  |  |
|----------------------------------|---|-----------------|--|--|
|                                  |   |                 |  |  |
|                                  |   |                 |  |  |
| Nome                             |   |                 |  |  |
| Cognome                          |   |                 |  |  |
|                                  |   |                 |  |  |
| Data di nascita                  |   |                 |  |  |
| gg / mm / aaaa                   |   |                 |  |  |
| Provincia di nascita             |   |                 |  |  |
|                                  |   |                 |  |  |
| Comune o stato estero di nascita |   |                 |  |  |
|                                  |   |                 |  |  |
| Località di nascita              |   |                 |  |  |
| Genere                           |   |                 |  |  |
| Seleziona genere                 |   |                 |  |  |
| Codice fiscale                   |   |                 |  |  |

3. Una volta terminata la registrazione, ti saranno assegnate le credenziali di accesso al portale, che ti invitiamo a custodire con cura.

|                                                                                  | Nuovo account 🛋 |
|----------------------------------------------------------------------------------|-----------------|
| Utente creato con successo! I tuoi dati di accesso al portale il riceveral per r | mail            |
|                                                                                  |                 |

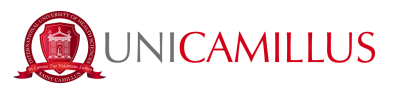

4. Dopo la registrazione, si potrà accedere alla propria area personale sul portale dello studente (<u>link</u>), e seguire il percorso "Immatricolazioni e Test d'ingresso">"Corsi di laurea triennali e ciclo unico">"Bandi di ammissione a numero programmato".

5. Seguirà la schermata dove sarà presente un elenco dei corsi di laurea per i quali è possibile presentare domanda di trasferimento in ingresso a seguito di pubblicazione del relativo bando. Selezionare quindi il corso di laurea di interesse cliccando sulla matita blu a destra.

| ≡ 🔶 つ 🚥 (↔                                                                                                    |  |
|----------------------------------------------------------------------------------------------------|--|
| Home > Immatricolazioni e test > Triennali e ciclo unico                                                                                        |  |
| Bandi di ammissione a numero programmato 🛱                                                                                                    |  |
|                                                                                                    |  |
| Descrizione                                                                                                    |  |
| BANDO TRASFERIMENTI IN INGRESSO - MEDICINE AND SURGERY - 2° ANNO - GIUGNO 2021<br>Corsi:<br>Medicina e chrurgia<br>Data:                        |  |
| Termine prevotazione:<br>30/05/021 14:00:00                                                                                                    |  |
| BANDO TRASFERIMENTI IN INGRESSO - MEDICINE AND SURGERY - 3° ANNO - GIUNGO 2021<br>Corsi:<br>Medicina e chrurgia<br>Data:                        |  |
| Termine prenotazione:<br>30/06/021 14:0000                                                                                                    |  |
| BANDO TRASFERIMENTI IN INGRESSO - ODONTOIATRIA E PROTESI DENTARIA - 2° ANNO - GIUGNO 2021<br>Corsi:<br>Odontolatria e protesi dentaria<br>Data: |  |

6. Compilare la pagina successiva con tutte le informazioni relative alla carriera pregressa.

• Selezionare la tipologia di immatricolazione.

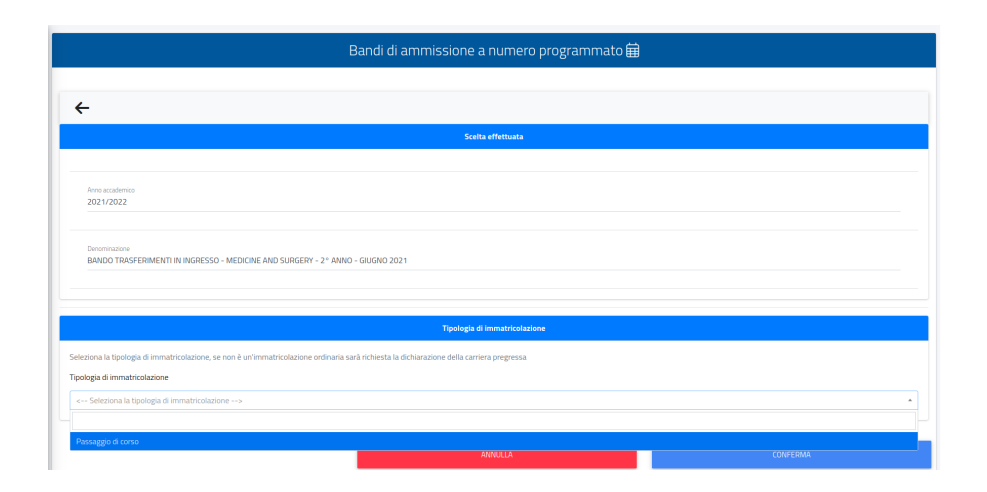

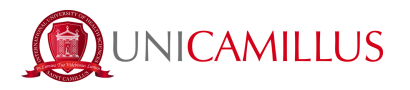

 Nella sezione "Iscrizioni", bisognerà inserire <u>tutti</u> gli anni accademici di iscrizione al precedente Ateneo. Si prega di fare attenzione: deve esserci corrispondenza tra gli anni accademici in cui sono stati sostenuti gli esami e gli anni accademici di iscrizione altrimenti la domanda <u>non</u> andrà a buon fine.

|                 |                              |     | Titoli universitari      |      |      |                |
|-----------------|------------------------------|-----|--------------------------|------|------|----------------|
|                 |                              |     |                          |      |      |                |
|                 |                              |     |                          |      |      | ALTRE AZIONI - |
| Anno accademico | Dettagli                     |     |                          | Voto |      |                |
|                 |                              | NES | SUN TITOLO UNIVERSITARIO |      |      |                |
|                 |                              |     |                          |      |      |                |
|                 |                              |     | Altri titoli             |      |      |                |
|                 |                              |     |                          |      |      |                |
|                 |                              |     |                          |      |      | ALTRE AZIONI - |
| Anno accademico | Dettagli                     |     |                          |      | Voto |                |
|                 |                              | NE  | ESSUN TITOLO AGGIUNTIVO  |      |      |                |
|                 |                              |     |                          |      |      |                |
|                 |                              |     | Iscrizioni               |      |      |                |
|                 |                              |     |                          |      |      |                |
|                 |                              |     |                          |      |      | ALTRE AZIONI - |
| Anno accademico | Dettagli                     |     |                          |      |      |                |
| 2021/2022       | 30005 - MEDICINA E CHIRURGIA |     |                          |      |      |                |
|                 |                              |     |                          |      |      |                |

• Nella dichiarazione di iscrizione compilare i dati richiesti: N.B. se nell'elenco degli Atenei di provenienza non dovesse essere presente l'Ateneo dal quale si proviene, inserire "ateneo estero".

| Dichiarazione di iscrizione                            |                            | × |
|--------------------------------------------------------|----------------------------|---|
| Dati principali dell'iscrizione                        |                            |   |
| Anno accademico (xxxx/yyyy es. 2013/2014)*             |                            |   |
| Anno accademico dell'iscrizione                        | ~                          |   |
| Anno di corso'<br>Anno di corso                        |                            |   |
|                                                        | Ateneo estero              |   |
| Ateneo                                                 |                            |   |
| Corso di studi"<br>Denominazione del corso di studi    | Ricognizione / Sospensione |   |
| — I campi con il simbolo <sup>*</sup> sono obbligatori |                            |   |
| Allegato                                               |                            |   |
| Browse No file selected.                               |                            |   |
|                                                        | ELIMINA                    |   |

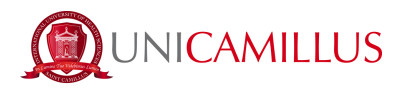

 Nella sezione Esami dopo aver cliccato su "altre azioni" → "aggiungi esame" bisognerà inserire tutti gli esami per i quali si chiede il riconoscimento, indicando anno accademico e data di sostenimento dell'esame, denominazione, settore scientifico-disciplinare, numero di crediti e voto riportato.

| Di | ichiarazione di esame già sostenuto                                                                                                    |                        |                                          |                                       |            |   |
|----|----------------------------------------------------------------------------------------------------|------------------------|------------------------------------------|---------------------------------------|------------|---|
|    | Dati principali dell'esame                                                                                                    |                        |                                          |                                       |            |   |
|    | Data del sostenimento (gg/mm/aaaa es. 01/12/2019)'<br>gg / mm / aaaa                                                                                                    |                        |                                          |                                       |            |   |
|    | Anno accademico (xxxx/yyyy es. 2013/2014                                                                                                    | ʻ+) <sup>*</sup>       |                                          |                                       |            |   |
|    | Anno accademico del sostenimento                                                                                                    |                        |                                          |                                       | ~          |   |
|    | Denominazione dell'esame sostenuto'<br>Denominazione dell'esame sostenuto                                                                                                    |                        |                                          |                                       |            |   |
|    | Programma                                                                                                    |                        |                                          |                                       |            |   |
|    | insensci testo                                                                                                    |                        |                                          |                                       | lie        |   |
|    | — I campi con il simbolo <sup>*</sup> sono obbliga                                                                                                    | itori                  |                                          |                                       |            |   |
|    | Voto finale o esito                                                                                                    |                        |                                          |                                       |            | ĺ |
|    |                                                                                                    |                        | Attivare se l'esar<br>la sola idoneità o | ne non prevede voto nu<br>giudizio    | umerico ma |   |
|    | Voto*                                                                                                    |                        |                                          |                                       |            |   |
|    |                                                                                                    |                        |                                          | ET INJINIO                            | 04         |   |
|    |                                                                                                    |                        | 5/ 8 · 5 · 0 · 0                         | ELIMINA                               | ОК         |   |
| D  | lichiarazione di esame già sostenuto                                                                                                    | )                      |                                          | ELIMINA                               | OK         | × |
| D  | lichiarazione di esame già sostenuto<br>Caratteristiche (crediti, settori o du                                                                                                    | )<br>Irata)            |                                          | Elimina                               | OK         | × |
| D  | ichiarazione di esame già sostenuto<br>Caratteristiche (crediti, settori o du                                                                                                    | o<br>rata)             | L'esame prevede                          | ELIMINA<br>e l'acquisizione di credit | ок         | × |
| D  | ichiarazione di esame già sostenuto<br>Caratteristiche (crediti, settori o du<br>Settore                                                                                                    | o<br>Irata)<br>Crediti | L'esame prevede                          | ELIMINA<br>e l'acquisizione di credit | ок         | × |
| D  | ichiarazione di esame già sostenuto<br>Caratteristiche (crediti, settori o du<br>Settore<br>Nessun settore                                                                                                    | o<br>rata)<br>Crediti  | L'esame prevede                          | ELIMINA<br>e l'acquisizione di credit | ок<br>i    | × |
| D  | ichiarazione di esame già sostenuto<br>Caratteristiche (crediti, settori o du<br>Settore<br>Nessun settore                                                                                                    | rata)<br>Crediti       | L'esame prevede                          | ELIMINA<br>e l'acquisizione di credit | ok<br>i    | × |
| D  | ichiarazione di esame già sostenuto<br>Caratteristiche (crediti, settori o du<br>Settore<br>Nessun settore<br>Nessun settore<br>Nessun settore                                                                                                    | rata) Crediti          | L'esame prevede                          | ELIMINA<br>e l'acquisizione di credit |            | × |
|    | ichiarazione di esame già sostenuto Caratteristiche (crediti, settori o du Ceratteristiche (crediti, settori o du Ceratteristiche (cred | rata) Crediti          | L'esame prevede                          | ELIMINA<br>e l'acquisizione di credit | d<br>d     | × |
|    | ichiarazione di esame già sostenuto Caratteristiche (crediti, settori o du Cere Settore Nessun settore Nessun settore I campi con il simbolo <sup>°</sup> sono obbligatore                                                                                                    | ri                     | L'esame prevede                          | ELIMINA<br>e l'acquisizione di credit | ok<br>i    | × |
|    | iichiarazione di esame già sostenuto<br>Caratteristiche (crediti, settori o du<br>Settore<br>Nessun settore<br>Nessun settore<br>Nessun settore<br>- I campi con il simbolo <sup>*</sup> sono obbligator<br>Allegato                                                                                                    | rata) Crediti          | L'esame prevede                          | ELIMINA<br>e l'acquisizione di credit |            | × |
|    | ichiarazione di esame già sostenuto<br>Caratteristiche (crediti, settori o du<br>Settore<br>Nessun settore<br>Nessun settore<br>Nessun settore<br>- I campi con il simbolo * sono obbligator<br>Allegato<br>Browse No file selected.                                                                                                    | rata) Crediti          | L'esame prevede                          | ELIMINA<br>e l'acquisizione di credit |            | × |

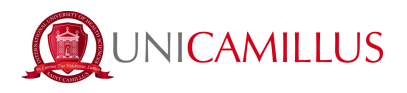

7. Dopo aver inserito e controllato i dati relativi alla carriera, cliccare su "conferma" e sarà necessario caricare sul portale i documenti richiesti dal bando, cliccando su "browse" e selezionando il file di interesse.

| Home > Immatricolazioni e test > Triennali e ciclo unico                                                      |  |
|----------------------------------------------------------------------------------------------------|--|
| Bandi di ammissione a numero programmato 🛱                                                                    |  |
|                                                                                                    |  |
| <del>&lt;</del>                                                                                               |  |
| Allegati richiesti                                                                                            |  |
| Allegati richiesti per accedere al bando<br>= allegato obbligatorio                                           |  |
| Study Plan* Browse No file selected.                                                                          |  |
|                                                                                                    |  |
| Enrolment certificate stating passed exams or, provisionally, a self-certification * Browse No file selected. |  |
| Study Programs of passed exams*                                                                               |  |
| Browse No file selected.                                                                                      |  |
| For students from foreign universities, legalized translation of all the documentation                        |  |
| Browse) No file selected.                                                                                     |  |
|                                                                                                    |  |

In "modelli bando da scaricare, compilare ed uploadare" sarà possibile scaricare il modulo ufficiale di richiesta di partecipazione al bando, il modulo della privacy e l'autodichiarazione degli esami sostenuti così da poterli compilare e caricare cliccando sul tasto "Browse", selezionando il file di interesse.

|                                    | Modelli bando da scaricare compilare ed uploadare |          |
|------------------------------------|---------------------------------------------------|----------|
| • = allegato obbligatorio          |                                                   |          |
| Attachment 1_Transfer Application* |                                                   |          |
| Browse No file selected.           |                                                   |          |
| Privacy Policy*                    |                                                   |          |
| Browse No file selected.           |                                                   |          |
| Self-declaration for passed exams  |                                                   |          |
| Browse No file selected.           |                                                   |          |
|                                    |                                                   |          |
|                                    | INDIETRO                                          | CONFERMA |

8. Al termine del caricamento dei file richiesti, sarà possibile inoltrare la domanda cliccando sul tasto "Conferma" in fondo alla pagina.

9. Nella pagina successiva sarà riepilogata la domanda, la quale dovrà essere confermata cliccando nuovamente sul tasto "Conferma" in basso a destra.

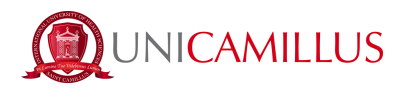

10. In caso di corretto invio apparirà la seguente schermata.

11. Al fine di ultimare la tua candidatura al bando di trasferimento bisognerà provvedere al pagamento nella sezione "Tasse e contributi">"Pagamenti">"Da pagare".

| Home                    |                                       |            | Jer                |
|-------------------------|---------------------------------------|------------|--------------------|
|                         | PROVE DI AMM                          | IISSIONE 🖍 |                    |
|                         | <b>_</b> +                            |            | ===                |
| Dati personali          | Immatricolazioni e Test<br>d'ingresso | Carriere   | Tasse e contributi |
| 20                      | ÷                                     |            |                    |
| Impostazioni e Supporto | Avvisi                                |            |                    |
|                         |                                       |            |                    |
|                         |                                       |            |                    |
|                         |                                       |            |                    |

12. In questa sezione potrai pagare la tassa di partecipazione al bando di trasferimento. Al fine di ultimare la procedura, dovrai selezionare la voce del contributo cliccando sulla casella alla sua sinistra e scegliere il metodo di pagamento che si desidera utilizzare.

12.a Cliccando sul tasto a destra "Paga ora" sarai reindirizzato al sito PagoPA, dove potrai pagare utilizzando PayPal, Satispay oppure inserendo i dati della tua carta (credito/debito/bancomat), oppure inserendo i dati della tua banca.

12.b Cliccando sul tasto della freccia a destra "Scarica l'avviso e paga presso un esercente convenzionato", il sistema provvederà a scaricare il bollettino CBILL con il quale potrai pagare dall'applicazione di home-banking oppure in qualsiasi esercizio convenzionato (uffici bancari, uffici postali, tabaccai, edicole, supermercati, eccetera).

13. Una volta effettuato il pagamento della tassa, la candidatura al bando di trasferimento in ingresso è ufficialmente ultimata.

## <u>PER QUALSIASI PROBLEMA SEI INVITATO A CONTATTARE L'UFFICIO</u> <u>TRASFERIMENTI AL NUMERO +39 06400640 OPPURE TRAMITE EMAIL</u> <u>ALL'INDIRIZZO trasferimenti@unicamillus.org</u>